## EAP-SIM Manual Configuration Guide for iOS 5.x

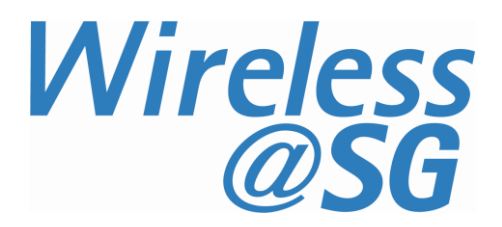

## 1 Connect to Wireless@SGx via EAP-SIM

| a) | Download iOS config file to iOS device                                 | iOS EAP SIM. mobileconfig                                                   |
|----|------------------------------------------------------------------------|-----------------------------------------------------------------------------|
| b) | Click install. Wireless@SGx profile will be installed onto iOS device  | Cancel Install Profile                                                      |
|    |                                                                        | Wireless@SGx<br>IDA Singapore                                               |
|    |                                                                        | Description Wireless@SG Programme                                           |
|    |                                                                        | Signed ezxcess.antlabs.com<br>Received 13 Feb, 2014<br>Contains Certificate |
|    |                                                                        | More Details >                                                              |
| C) | Once profile is installed, turn on Wi-Fi, and select Wireless@SGx SSID | Profile Installed Done                                                      |
|    |                                                                        | Wireless@SGx<br>IDA Singapore                                               |
|    |                                                                        | Description Wireless@SG Programme                                           |
|    |                                                                        | Signed ezxcess.antlabs.com<br>Received 13 Feb, 2014<br>Contains Certificate |
|    |                                                                        | More Details >                                                              |

## 2 Uninstall EAP-SIM profile

Follow the steps below to remove the configuration:

- a) Go to your iPhone "Settings"
- b) Go to General > Profiles
- c) Select "Wireless@SGx" profile
- d) Tap the "Remove" button
- e) Confirm by tapping the "Remove" button in the following the popup window